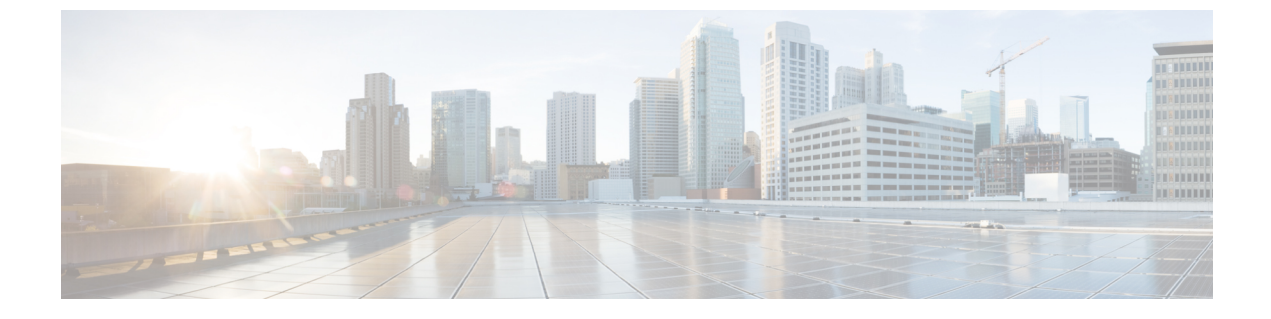

# エンドユーザの管理

- エンドユーザの管理の概要(1ページ)
- •エンドユーザーのタスクフローを管理する (3ページ)
- ・プレゼンスの連携動作と制限事項(15ページ)

# エンドユーザの管理の概要

IM and Presence Service ノードへユーザを割り当てて、エンドユーザを IM and Presence Service 用に設定する手順については、次のガイドを参照してください。

エンドユーザを管理するための管理タスクの一部として、次のタスクを管理しなければならな い場合があります。

- プレゼンス要求を承認するためのデフォルトポリシーを設定する
- 重複または無効なユーザー ID とディレクトリ URI に対するスケジュールされたシステム チェックを設定する
- ・ユーザー ID とディレクトリ URI の問題が発生したらそれらを修正

エンドユーザーをインポートして設定する方法の詳細については、『System Configuration Guide for Cisco Unified Communications Manager』の「Configure End Users」のセクションを参照して ください。

ユーザ連絡先リストの一括インポートおよびエクスポートの完了については、連絡先リストの 一括管理を参照してください。

### プレゼンス認証の概要

プレゼンスサブスクリプション要求にはシステム認証ポリシーを割り当てる必要があります。 プレゼンス認証ポリシーは、システムレベルで、プレゼンスが要求されているエンドユーザの 認証を必要とせずに、システム上のエンドユーザが他のエンドユーザのプレゼンスステータス を表示できるかどうかを決定します。この設定はプレゼンス設定設定ウィンドウにある承認を 求められることなくユーザが他のユーザの在席状況を確認できるチェックボックス経由で設定 できます。空き時間の設定は展開されているプロトコルによって部分的に異なります。

- SIP ベースのクライアントの場合、すべてのプレゼンス登録要求を自動的に承認するよう に IM and Presence サービスを設定する必要があります。そうしないと、プレゼンスは正し く機能しません(これがデフォルト設定です)。このオプションが設定されている場合、 IM and Presence サービスは1つの例外を除いてすべての要求を自動的に承認します:参加が リクエストされているユーザーが、そのリクエストをしたユーザーを含む Cisco Jabber ク ライアントに設定されたブロック済リストを持っている場合。この場合、ユーザはプレゼ ンス要求を承認するように促されます。
- XMPPベースのクライアントの場合、IM and Presence サービスで他のユーザからのプレゼンス要求を承認するようにユーザに要求するかどうか、またはそれらのプレゼンス要求を 自動的に承認するかどうかを設定できます。

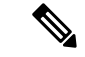

(注) 認証システム設定は、エンドユーザがCisco Jabber クライアント内で設定できるユーザポリシー 設定によって上書きされる可能性があります。

#### Jabber のユーザポリシー設定

プレゼンス要求を承認するとき、IM and Presence サービスは、ユーザが Cisco Jabber クライア ント内で設定したユーザポリシーも参照します。エンドユーザは他のユーザをブロックリスト に追加して他のユーザが許可なしにプレゼンス状態を表示できないようにしたり、許可リスト に追加して自分のプレゼンス状態の表示を許可することができます。これらの設定はシステム のデフォルト設定を上書きします。

エンドユーザは、Cisco Jabber クライアント内で次のものを設定できます。

- ・ブロックリスト ユーザは他のユーザ(ローカルユーザと外部のユーザーの両方)をブロックリストに追加できます。拒否されているユーザの任意のユーザがプレゼンスを見る場合、ユーザの実際のステータスに関係なくユーザのプレゼンスステータスは常に空いていないと表示されます。ユーザはフェデレーションドメイン全体を拒否することもできます。
- 許可リスト-ユーザは、他のローカルユーザおよび外部のユーザーがいつでも自分の在席 状況を表示できるようにすることができます。外部(フェデレーション)ドメイン全体を 許可することもできます。
- [デフォルトポリシー (Default policy)]: そのユーザのデフォルトポリシー設定。ユーザは、すべてのユーザを拒否するか、すべてのユーザを許可するようにポリシーを設定できます。

## ユーザー ID とディレクトリ URI の検証

単一クラスタ展開の場合、同じクラスタ内で重複を割り当てることはできないため、重複した ユーザー ID とディレクトリ URI は問題になりません。ただし、クラスタ間配置では、異なる クラスタの異なるユーザに意図せずに同じユーザー ID またはディレクトリ URI 値を割り当て ることができます。 IM and Presence サービスには、重複するユーザー ID と重複するディレクトリ URI を確認する ための次の検証ツールがあります。

- Cisco IM and Presence データモニタサービス:このサービスを使用して継続的なシステム チェックを設定できます。Cisco IM and Presence Data Monitor サービスは、Active ディレク トリエントリで、すべての IM and Presence Service クラスタの重複ユーザー ID および重 複、または、空のディレクトリURIをチェックします。管理者にはアラームまたはアラー トで通知されます。Cisco Unified Real-Time モニタリングツールを使用して、アラームを 監視し、Duplicate UserID および DuplicateDirectoryURIエラーに関する電子メールアラート を設定できます。
- システムトラブルシューティングツール-ディレクトリのURIやユーザーIDの重複など、 アドホックにシステムのエラーチェックを実行する場合は、システムトラブルシューティ ングツールを使用します。Troubleshooterは、最大10人のユーザにのみ詳細を提供しま す。システムトラブルシュータにはCisco Unified CM IM and Presenceの管理インターフェ イスから、[診断(Diagnostics)]>[システムトラブルシュータ(System Troubleshooter)] からアクセスできます。
- コマンドラインインターフェイス 重複した URI とユーザー ID の完全で詳細なレポート を入手するには、utils ユーザがすべて検証する CLI コマンドを実行します。

# エンドユーザーのタスクフローを管理する

|       | コマンドまたはアクション                                 | 目的                                                                                                    |
|-------|----------------------------------------------|----------------------------------------------------------------------------------------------------|
| ステップ1 | プレゼンス認証ポリシーを割り当てる<br>(4 ページ)                 | プレゼンスサブスクリプション要求にシ<br>ステム認証ポリシーを割り当てます。                                                                                            |
| ステップ2 | ユーザデータに対するデータモニタ<br>チェックの設定 (5ページ)           | 重複ディレクトリ URI およびユーザー<br>ID に対して定期チェックを実行するよ<br>うに Cisco IM and Presence データモニタ<br>サービスを設定します。問題が見つかる<br>と、システムアラームまたは警告が発生<br>します。 |
| ステップ3 | システムトラブルシューターを介して<br>ユーザデータを検証する (7ページ)      | 重複したディレクトリ URI やユーザー<br>ID など、システムの問題について特別<br>チェックを実行する場合は、システムト<br>ラブルシュータを実行します。                                                |
| ステップ4 | CLIを介してユーザー ID とディレクト<br>リ URI を検証する (8 ページ) | CLIコマンドを実行して、重複するディ<br>レクトリ URI とユーザー ID の詳細レ<br>ポートを取得します。                                                                        |

手順

|       | コマンドまたはアクション               | 目的                                                                                  |
|-------|----------------------------|-------------------------------------------------------------------------------------|
| ステップ5 | ューザのプレゼンス設定を表示 (12<br>ページ) | IM and Presence 対応のエンドユーザのプ<br>レゼンス設定を表示したい場合は、プレ<br>ゼンスビューアを使用してそれらの設定<br>を表示できます。 |

## プレゼンス認証ポリシーを割り当てる

プレゼンスサブスクリプション要求にシステム認証ポリシーを割り当てます。

 (注) Cisco Jabber クライアントでは、エンドユーザは他のユーザが自分のプレゼンスステータスを 表示できるようにするかどうかを設定できます。このユーザポリシーはシステム許可設定を上 書きします。

#### 手順

- ステップ1 [Cisco Unified CM IM and Presence の管理(Cisco Unified CM IM and Presence Administration)] で、[プレゼンス(Presence)]>[設定(Settings)]を選択します。
- ステップ2 [承認を求められることなくユーザが他のユーザの在席状況を確認できる(Allow users to view the availability of other users without being prompted for approval)]チェックボックスにチェッ クする、またはチェックを外します。
  - チェック済 IM and Presence は、ローカル企業内で受信するすべてのプレゼンス登録要求 を許可します。
  - ・未チェック IM and Presence は、プレゼンスが要求されているクライアントに対して、すべてのプレゼンス購読要求を参照します。ユーザは、要求を受諾または拒否できます。
  - (注) SIP ベースのクライアントを展開している場合は、このチェックボックスをオンにする必要があります。チェックボックスをオフのままにした場合、展開はXMPPクライアントのみをサポートします。
- ステップ3 [保存(Save)] をクリックします。
- ステップ4 Cisco XCP Router サービスを再起動します。

#### 次のタスク

IM and Presence サービスの SIP パブリッシュ トランクの設定に進みます。

## ユーザデータに対するデータモニタチェックの設定

スケジュールされた間隔でディレクトリ URI とユーザー ID を検証するように Cisco IM and Presence データモニタを設定するには、次の作業を実行してください。エラーが発生した場合 は、アラームまたはアラートを介して Cisco Unified Real-Time Monitoring Tool に通知されます。

(注)

ディレクトリ URI の重複とユーザー ID の重複のエラーは、クラスタ間展開でのみ問題になります。

手順

|               |                                                    | 1                                                                                                    |
|---------------|----------------------------------------------------|----------------------------------------------------------------------------------------------------|
|               | コマンドまたはアクション                                       | 目的                                                                                                    |
| ステップ1         | ユーザー ID とディレクトリ URI 検証<br>チェックのスケジュール設定(5 ペー<br>ジ) | Cisco IM and Presence データモニタ<br>チェックのスケジュール間隔を設定しま<br>す。このサービスは、重複するディレク<br>トリ URI やユーザー ID を含む、アク<br>ティブディレクトリエントリのエラーを<br>チェックします。                                                 |
| ステップ <b>2</b> | 電子メール アラート用の電子メール<br>サーバをセットアップします。 (6<br>ページ)     | これはオプションです。Data Monitor<br>サービスが重複するディレクトリ URI<br>またはユーザー ID を検出したときに E<br>メールアラートを受信したい場合は、リ<br>アルタイム監視ツールを使用してEメー<br>ルサーバを設定する必要があります。                                             |
| ステップ3         | 電子メール アラートの有効化 (7 ページ)                             | これはオプションです。<br>DuplicateDirectoryURI および<br>DuplicateUserid アラームの電子メール警<br>告を有効にするには、この手順を実行し<br>ます。Cisco IM and Presence データモニ<br>タサービスがこれらのアラームのいずれ<br>かを返すと、電子メールが管理者に送信<br>されます。 |

### ユーザー ID とディレクトリ URI 検証チェックのスケジュール設定

Cisco IM and Presence データモニタサービスのスケジュール間隔を設定します。このサービス は、重複するディレクトリ URI やユーザー ID など、データエラーについてスケジュールされ た間隔でシステムをチェックします。このサービスは、エラーが見つかったときはいつでもリ アルタイム監視ツールを介して表示できるアラームまたは警告を発します。

#### 始める前に

Cisco IM and Presence データモニタネットワークサービスが実行されている必要があります。 デフォルトにより、このサービスは実行されます。このサービスが Cisco Unified IM and Presence Serviceability インターフェースの [コントロールセンター - ネットワークサービス (Control Center - Network Services)] ウィンドウから実行されていることを確認できます。

#### 手順

- ステップ1 [Cisco Unified CM IM and Presence の管理(Cisco Unified CM IM and Presence Administration)] で、[システム(System)]>[サービス パラメータ(Service Parameters)]を選択します。.
- ステップ2 [サービス (Service)] ドロップダウンで、[Cisco IM and Presence データ モニタ (Cisco IM and Presence Data Monitor)] を選択します。
- **ステップ3** [User Check Interval] フィールドで、時間間隔を入力します。5 から 1440(分) までの整数を 入力できます。デフォルト値は 30 分です。
- ステップ4 [保存 (Save)] をクリックします。

#### 次のタスク

これはオプションです。DuplicateDirectoryURI または DuplicateUserid アラームが発生したとき に電子メール警告を設定したい場合は、電子メール アラート用の電子メール サーバをセット アップします。 (6ページ)

### 電子メール アラート用の電子メール サーバをセットアップします。

データモニタの検証チェックでディレクトリ URI とユーザー ID の重複エラーが検出された場合は、管理者に電子メールによる警告を受信させると便利です。その場合は、このオプションの手順を使用して、Eメールアラート用に Eメールサーバをセットアップします。

#### 手順

- **ステップ1** Real-Time Monitoring Tool のシステム ウィンドウで、[アラート セントラル(Alert Central)]を クリックします。
- ステップ2 [システム (System)]>[ツール (Tools)]>[アラート (Alert)]>[電子メール サーバの設定 (Config Email Server)]の順に選択します。
- ステップ3 [メールサーバ設定(Mail Server Configuration)] ポップアップで、メールサーバの詳細を入力 します。
- ステップ4 OKをクリックします。

#### 次のタスク

電子メールアラートの有効化(7ページ)

### 電子メール アラートの有効化

この手順を使用して、DuplicateUserIDまたはDuplicateDirectoryURIシステムアラートが発生したときに管理者に電子メールを送信するようにリアルタイム監視ツールを設定します。

#### 始める前に

電子メール アラート用の電子メール サーバをセットアップします。 (6ページ)

#### 手順

- ステップ1 Real-Time Monitoring Tool の [システム(System)] 領域で、[アラート セントラル(Alert Central)] をクリックします。
- **ステップ2** クリック IM とプレゼンスタブ。
- **ステップ3** Eメールアラートを追加したいアラートをクリックします。例えば、**DuplicateDirecytoryURI** または **DuplicateUserid** システムアラート
- ステップ4 [ツール(Tools)]>[アラート(Alert)]>[アラートアクションの設定(Config Alert Action)] の順に選択します。
- ステップ5 [アラートアクション (Alert Action)] ポップアップで、[デフォルト (Default)]を選択して、 [編集 (Edit)]をクリックします。
- **ステップ6** [アラートアクション(Alert Action)] ポップアップで、受信者を追加します。
- **ステップ7** ポップアップウィンドウで、電子メールアラートを送信するアドレスを入力して、[OK]をク リックします。
- ステップ8 [アラートアクション(Alert Action)] ポップアップで、アドレスが[受信者(Recipients)]に 表示されていることと、[有効(Enable)] チェックボックスがオンになっていることを確認し ます。
- **ステップ9 OK**をクリックします。
- **ステップ10** この手順、電子メール警告を有効にしたいシステム警告ごとに繰り返します。

## システムトラブルシューターを介してユーザデータを検証する

Cisco Unified CM IM and Presence 管理 GUI のシステム トラブルシュータを使用することで、重 複ユーザー ID および重複または無効なディレクトリ URI の展開をチェックします。トラブル シュータツールは、展開内のすべてのノードとクラスタを確認します。

#### 手順

- ステップ1 Cisco Unified CM IM and Presence Administration で、[診断(Diagnostics)]>[システムトラブ ルシュータ(System Troubleshooter)]を選択します。
- ステップ2 ユーザー ID と ディレクトリ URI のステータスを [ユーザ トラブルシュータ(User Troubleshooter)]領域で監視します。システム チェックで何らかの問題が検出された場合は、 [問題(Problem)]列に表示されます。
  - ・すべてのユーザに一意のユーザー IDが設定されていることを確認します。
  - ・すべてのユーザにディレクトリ URI が設定されていることを確認します。
  - ・すべてのユーザに一意のディレクトリ URI が設定されていることを確認します。
  - ・すべてのユーザに有効なディレクトリ URI が設定されていることを確認します。
  - ・すべてのユーザに一意のメール ID が設定されていることを確認します。
  - (注) 重複したメール ID は、フェデレーションと Exchange Calendar の統合機能の両方の メール アドレスに影響を与えます。
- ステップ3 問題が生じたら、[ソリューション (Solution)]列の[修正 (fix)]リンクをクリックすると、 Cisco Unified Communications Manager の管理 (Cisco Unified Communications Manager Administration)の[エンドユーザの設定 (End User Configuration)]ウィンドウにリダイレク トされます。このウィンドウで、ユーザプロファイルを再設定することができます。
  - (注) ユーザプロファイルでのユーザー ID とディレクトリ URI フィールドは、LDAP Directory にマップされる場合があります。この場合は、LDAP Directory サーバで修正 を行います。

#### 次のタスク

何らかの問題が生じたら、ユーザー設定を Cisco Unified Communications Manager の [エンド ユーザの設定(End User Configuration)] ウィンドウで編集します。ユーザが LDAP ディレク トリから同期されている場合は、編集を LDAP ディレクトリで行う必要があります。

もっと詳細なレポートが必要な場合は、CLIを介してユーザー ID とディレクトリ URI を検証 する (8ページ)。

## CLI を介してユーザー ID とディレクトリ URI を検証する

コマンド行インターフェースを使用して、重複したユーザーIDと重複したディレクトリーURI についてデプロイメントの詳細な検査を実行します。

#### 手順

**ステップ1** コマンドライン インターフェイスにログインします。

ステップ2次のコマンドを実行します。

- •utils ユーザがすべて検証する 重複したユーザー ID と重複したディレクトリ URI の両方に ついてシステムをチェックします。
- •utils ユーザは userid を検証します-システムで重複するユーザー ID を確認します。
- utils ユーザが uri を検証します システムで重複するディレクトリ URI を確認します。

CLI は、重複したディレクトリ URI やユーザー ID のレポートを返します。サンプルレポート については、ユーザー ID とディレクトリ URI CLI 検証の例 (9ページ)

#### 次のタスク

何らかの問題が生じたら、ユーザー設定を Cisco Unified Communications Manager の [エンド ユーザの設定(End User Configuration)] ウィンドウで編集します。ユーザが LDAP ディレク トリから同期されている場合は、編集を LDAP ディレクトリで行う必要があります。

### ユーザー ID と ディレクトリ URI CLI 検証の例

重複ユーザー ID と重複または無効なディレクトリ URI が設定されたユーザを識別する IM and Presence サービスのユーザを確認するための CLI コマンドは、utils users validate { all | userid | uri } です。

ディレクトリURIは、ユーザ毎に一意である必要があります。複数のユーザに同じディレクト リURIを使用することはできません。大文字と小文字の違いがある場合でも、使用できませ ん。たとえば、aaa@bbb.cccと AAA@BBB.cccのように、大文字と小文字の違いはあっても、これ らで2つの異なるディレクトリURIを作成することはできません。

CLI とコマンドの説明の使用方法の詳細については、『Command Line Interface Guide for Cisco Unified Communications Solutions』を参照してください。

#### ユーザー ID エラーを表示する CLI 出力例

Users with Duplicate User IDs

```
User ID: user3
Node Name
cucm-imp-1
cucm-imp-2
```

#### ディレクトリ URI エラーを表示するCLI 出力例

Users with No Directory URI Configured Node Name: cucm-imp-2 User ID user4 Users with Invalid Directory URI Configured

Node Name: cucm-imp-2

```
User ID Directory URI
user1 asdf@ASDF@asdf@ADSF@cisco
Users with Duplicate Directory URIs
Directory URI: user1@cisco.com
Node Name User ID
cucm-imp-1 user4
cucm-imp-2 user3
```

## ユーザー ID と ディレクトリ URI のエラー

Cisco IM and Presence Data Monitor サービスは、Active ディレクトリ エントリで、すべての IM and Presence Service クラスタの重複ユーザー ID および空または重複ディレクトリ URI をチェッ クします。重複ユーザー ID またはディレクトリ URI はクラスタ内では無効です。ただし、 誤ってクラスタ間展開の異なるクラスタのユーザに同じユーザー ID または ディレクトリ URI 値を割り当てる可能性があります。

次の一覧は、発生する可能性があるエラーを示しています。これらのエラーを Real-Time Monitoring Tool で確認することができます。これにより、これらのそれぞれについてアラーム または警告が発生します。

#### **DuplicateDirectoryURI**

このアラートは、ディレクトリ URI IM アドレス スキームが設定されている時、同じディ レクトリ URI 値が割り当てられているクラスタ間展開内に複数のユーザが設定されている ことを示します。

#### DuplicateDirectoryURIWarning

この警告はuserID @ Default\_Domain IM アドレススキームが設定されている時、同じディ レクトリ URI 値が割り当てられているクラスタ間展開内に複数のユーザが設定されている ことを示します。

#### DuplicateUserid

このアラートは、クラスタ間展開内の別のクラスタで1人以上のユーザに割り当てられた 重複ユーザー ID が設定されていることを示します。

#### InvalidDirectoryURI

この警告は、ディレクトリ URI IM アドレススキームが設定されている時、クラスタ間展 開内の1つ以上のユーザに空または無効なディレクトリ URI 値が割り当てられていること を示します。

#### InvalidDirectoryURIWarning

このアラートは userID® Default\_Domain IM Adress スキームが設定されている時、クラス タ間展開内の1つ以上のユーザに空または無効な ディレクトリ URI 値が割り当てられて いることを示します。

これらのアラーム条件に関連するユーザの特定情報を収集するには、Command Line Interface を使用して、その完全な一覧を確認してください。システムアラームは、影響を受けるユーザ の詳細を提供しません。また、システムトラブルシュータは最大で10ユーザのみの詳細を表 示します。Command Line Interface を使用してユーザを確認し、アラームが発生しているユー ザに関する情報を収集します。詳細については、『Command Line Interface Guide for Cisco Unified Communications Solutions』を参照してください。

影響を受けているユーザの通信の中断を避けるために、重複ユーザー ID および重複している か無効なディレクトリ URIを解決するための適切な処置をとります。ユーザの連絡先情報を変 更するには、『Cisco Unified Communications Manager Administration Guide』を参照してくださ い。

#### エラーと推奨処置

次の表は、重複ユーザおよび重複または無効なディレクトリURIのシステム確認をクラスタ間 展開で実行するときに起こる可能性のあるユーザーIDとディレクトリURIのエラー状態を示 します。発生するアラームとそのエラーを修正するための推奨措置が一覧表示されます。

表 1: ユーザー IDと ディレクトリ URIのエラー状態および推奨されるアクション

| エラー状態     | 説明                                                                                                 | 推奨措置                                                                                               |
|-----------|----------------------------------------------------------------------------------------------------|----------------------------------------------------------------------------------------------------|
| 重複ユーザー ID | 重複ユーザーIDは、クラスタ<br>間展開内で別のクラスタの1<br>人以上のユーザに割り当てら<br>れます。影響を受けるユーザ<br>が、クラスタ間ピアに配置さ<br>れている場合があります。 | DuplicateUserid アラートが発<br>生したら、問題を修正するた<br>めに即時に対処してくださ<br>い。クラスタ間展開内の各<br>ユーザは一意なユーザーIDが<br>必要です。 |
|           | 関連アラーム:<br>DuplicateUserid                                                                         |                                                                                                    |

| エラー状態          | 説明                                                                                                    | 推奨措置                                                                                                    |
|----------------|----------------------------------------------------------------------------------------------------|----------------------------------------------------------------------------------------------------|
| 重複したディレクトリ URI | クラスタ間展開内の複数の<br>ユーザに同じディレクトリ<br>URI値が割り当てられます。<br>影響を受けるユーザが、クラ<br>スタ間ピアに配置されている<br>場合があります。<br><b>関連アラーム</b> :<br>• DuplicateDirectoryURI<br>• DuplicateDirectoryURIWarning                                          | ディレクトリURIIMアドレス<br>スキームを使用するようにシ<br>ステムが設定されていて、<br>DuplicateDirectoryURIアラー<br>トが発生した場合、問題を修<br>正するために即時に対処をし<br>てください。各ユーザは一意<br>のディレクトリURIが割り当<br>てられる必要があります。<br><i>userID@Default_Domain</i> IM ア<br>ドレススキームを使用するよ<br>うに設定されていて、重複<br>ディレクトリURIが検出され<br>ると、<br>DuplicateDirectoryURIWarning<br>の警告が発生します。即時に<br>対処する必要はありません<br>が、問題を解決することを推<br>奨します。 |
| 無効なディレクトリ URI  | 展開内の1人以上のユーザに<br>無効または空のディレクトリ<br>URI値が割り当てられます。<br>user@domain形式でないURI<br>は無効なディレクトリURIで<br>す。影響を受けるユーザが、<br>クラスタ間ピアに配置されて<br>いる場合があります。<br><b>関連アラーム</b> :<br>• InvalidDirectoryURI<br>• InvalidDirectoryURIWarning | ディレクトリURIIMアドレス<br>スキームを使用するように設<br>定がされていて、次のアラー<br>トが発生した場合、問題を修<br>正するために即時に対処しま<br>す。InvalidDirectoryURI。<br><i>userID@ Default_Domain</i> IM ア<br>ドレススキームを使用するた<br>めの設定がされており、無効<br>なディレクトリURI が検出さ<br>れた場合、<br>InvalidDirectoryURIWarningの<br>警告が発生します。即時に対<br>処する必要はありませんが、<br>問題を解決することを推奨し<br>ます。                                                  |

## ユーザのプレゼンス設定を表示

プレゼンスビューアを使用して、IM and Presence 対応のエンドユーザのプレゼンス設定の概要 を表示します。プレゼンスビューアは、プレゼンスサーバの割り当て、連絡先、ウォッチャー などの情報を提供します。

#### 始める前に

**Cisco AXL Web サービス、Cisco SIP Proxy** サービス、および **Cisco プレゼンスエンジン**サービ スはすべて Cisco Unified Serviceability で実行されている必要があります。

#### 手順

- ステップ1 [Cisco Unified CM の管理(Cisco Unified CM Administration)] で、[ユーザの管理(User Management)]>[エンドユーザ(End Users)]を選択します。
- ステップ2 [検索 (Find)]をクリックして、プレゼンス設定を表示するエンドユーザーを選択します。
- ステップ3 [サービス設定 (Service Settings)]で、[ユーザのプレゼンスビューア(Presence Viewer for User)] リンクをクリックすると、エンドユーザ プレゼンス ビューアが表示されます。ビューをカス タマイズしたい場合は、次の表を参照してください。

| 表 | 2: | Т | ン | ド | ユー | ザ | プ | レ | ゼン | ス | ビュ | ーア | の | フ | ィー | ・ル | ド |
|---|----|---|---|---|----|---|---|---|----|---|----|----|---|---|----|----|---|
|---|----|---|---|---|----|---|---|---|----|---|----|----|---|---|----|----|---|

| プレゼンスの設定             | 説明                                                                                                    |
|----------------------|----------------------------------------------------------------------------------------------------|
| ユーザステータス             | 次のような、ユーザのプレゼンスステータスを識別します。<br>・応答可能<br>・不在<br>・取り込み中<br>・連絡不可能<br>・カスタム                                                                                                    |
| ユーザー ID              | 選択したユーザー ID を識別します。使用可能な場合は、ユーザの写<br>真を表示します。<br>[送信(Submit)] をクリックして、別のユーザー ID を選択することが<br>できます。                                                                            |
| プレゼンスステータス<br>を見るユーザ | ユーザの視点からプレゼンスステータスを見る際のユーザを指定し<br>ます。これにより、指定されたユーザのプレゼンスステータスが別<br>のユーザ(ウォッチャ)にどのように見えるのか確認できます。この<br>機能は、デバッグシナリオで役立ちます(ユーザがプライバシーポ<br>リシーを設定した場合など)。<br>最大 128 文字を使用できます。 |

I

| プレゼンスの設定               | 説明                                                                                                    |
|------------------------|----------------------------------------------------------------------------------------------------|
| 連絡先                    | 該当ユーザの連絡先リストの連絡先の数を表示します。                                                                                                    |
|                        | [連絡先およびウォッチャ(Contacts and Wathcers)] リスト領域の [連絡<br>先(Contacts)] 見出しの横にある矢印をクリックして、特定ユーザの連<br>絡先のプレゼンス ステータスを表示します。グループ名の横にある<br>矢印をクリックして、グループ内の連絡先のリストを展開します。          |
|                        | グループの一部ではない連絡先(グループのない連絡先)は、連絡先<br>グループリストの下に表示されます。連絡先は複数のグループに属<br>する場合がありますが、そのユーザの連絡先リストのサイズとしては<br>1回しかカウントされません。                                                  |
|                        | エンドユーザに対して設定された連絡先の最大数を超えると、警告<br>メッセージが表示されます。IM and Presence サービスの設定と連絡先<br>の最大数の設定については、『 <i>IM and Presence Administration Online</i><br><i>Help</i> 』を参照してください。    |
| ウォッチャ                  | ウォッチャと呼ばれるユーザのリストを表示します。ウォッチャは、<br>連絡先リストのユーザのプレゼンス ステータスを表示するために登<br>録されます。                                                                                            |
|                        | [連絡先およびウォッチャ(Contacts and Wathcers)] リスト領域の[ウォッ<br>チャ(Watchers)] 見出しの横にある矢印をクリックして、特定ウォッ<br>チャの連絡先のプレゼンス ステータスを表示します。グループ名の<br>横にある矢印をクリックして、グループ内のウォッチャのリストを展<br>開します。 |
|                        | ウォッチャは複数のグループに属する場合がありますが、そのユーザ<br>のウォッチャリストのサイズとしては1回しかカウントされません。                                                                                                    |
|                        | エンドユーザに対して設定されたウォッチャの最大数を超えると、<br>警告メッセージが表示されます。IM and Presence サービスの設定と<br>ウォッチャの最大数の設定については、『IM and Presence Administration<br>Online Help』を参照してください。                |
| プレゼンスサーバの割<br>り当て      | ユーザが割り当てられている IM and Presence サービス サーバを識別<br>します。ハイパーリンクを利用してサーバの設定ページにハイパーリ<br>ンクで直接移動し、詳細を確認できます。                                                                     |
| プレゼンス アクセス<br>アイコンの有効化 | チェックボックスをオンにして、エンド ユーザのプレゼンス アクセ<br>ス アイコンを有効にします。                                                                                                    |
| 送信                     | 選択すると、プレゼンス ビューアが実行されます。                                                                                                    |
|                        | 有効なプレゼンス情報を使用するには、ユーザが IM and Presence ノー<br>ドに割り当てられている必要があります。これを機能させるために<br>は、AXL、プレゼンス エンジン、プロキシ サービスのすべてを IM<br>and Presence サーバで実行している必要があります。                    |

# プレゼンスの連携動作と制限事項

| 機能                                         | 制約事項                                                                                                    |
|--------------------------------------------|----------------------------------------------------------------------------------------------------|
| 自動プレゼンス認証をオフに<br>する                        | プレゼンスリクエストの自動許可をオフにした場合、IM and<br>Presence サービスは他のユーザの連絡先リストに存在するユー<br>ザの登録要求を自動的に許可することに注意してください。<br>これは、同じドメイン内のユーザおよび異なるドメイン内の<br>ユーザ (フェデレーションユーザ)に適用されます。次に例<br>を示します。                |
|                                            | <ul> <li>ユーザAはユーザBの在席状況の表示を登録します。自動許可は IM and Presence サービスでオフであり、ユーザBはユーザAの許可リストまたは拒否リストにありません</li> </ul>                                                                                 |
|                                            | <ul> <li>IM and Presence サービスは UserB のクライアント アプリ<br/>ケーションにプレゼンス登録要求を送信し、クライアン<br/>トアプリケーションは登録を許可または拒否するように<br/>UserB に求めます。</li> </ul>                                                   |
|                                            | <ul> <li>UserBは、プレゼンス登録要求を受け入れ、UserBはUserAの連絡先リストに追加されます。</li> </ul>                                                                                                    |
|                                            | <ul> <li>UserAは、プレゼンス登録を許可するように求められる<br/>ことなく、UserBの連絡先リストに自動的に追加されま<br/>す。これは、ユーザBのポリシーが外部ドメインをブロッ<br/>クしている場合や、ユーザBが「私に質問」している場<br/>合でも発生します。ユーザプロファイルで設定します。</li> </ul>                 |
| ドメイン間フェデレーション<br>- 外部ドメインから受信したプ<br>レゼンス要求 | IM and Presence は、プレゼンスステータスが要求されている<br>ユーザのユーザポリシー設定にのみ依存します。ユーザが[私<br>に質問]を選択した場合ユーザポリシーで、外部連絡先または<br>ドメインの許可リストまたはブロックリストが追加されてい<br>ない場合、IM and Presence はプレゼンス要求をエンドユーザ<br>に送信して承認します。 |

I